# Selbsteinschreibung für Studierende einrichten

Studierende können sich selbstständig einschreiben, wenn Sie die Selbsteinschreibung aktivieren (Sie wählen, ob mit oder ohne Passwort, in Moodle "Einschreibeschlüssel" genannt). Aktivieren Sie dazu die Einschreibemethode "Selbsteinschreibung" im Bereich "Teilnehmer/innen".

- 1. Wählen Sie links in der Navigation "Teilnehmer/innen" aus. Sie sehen die Liste der Teilnehmer innen für diesen Kursraum. (Auf der rechten Seite sollten zwei Zahnräder zu sehen sein: Das obere ist für die Einstellungen im Kursraum.)
- 2. Klicken Sie das untere Zahnrad an, um zu den Einstellungen für Teilnehmer/innen zu gelangen und wählen Sie den Eintrag "Einschreibemethoden". Sie sollten jetzt zwei Einschreibemethoden sehen. Die manuelle Einschreibung betrifft Sie selbst: Als "Trainer" (Schreibrecht) sind Sie bereits eingeschrieben.

### Selbsteinschreibung (Basis)

In der Zeile "Selbsteinschreibung (Student) ist das Augen-Symbol durchgestrichen. Augen-Symbol anklicken, um Selbsteinschreibung zu aktivieren.

| Name                          | Nutzer/innen | Aufwärts/Abwärts | Bearbeiten |
|-------------------------------|--------------|------------------|------------|
| Manuelle Einschreibung        | 2            | *                | 0 @ 1. ¢   |
| Selbsteinschreibung (Student) | 0            | <b>^</b>         | © % ¢      |

Das geschlossende Auge einer Einschreibemethode schließt die zugehörigen Teilnehmer temporär aus dem Kurs aus.

### Selbsteinschreibung mit Einschreibeschlüssel (erweitert)

Das Verfahren zur Selbsteinschreibung mit Einschreibeschlüssel ist im Bereich Einschreibeschlüssel beschrieben.

## Teilnehmer/-innen von Hand einschreiben (manuelle **Einschreibung**)

Neben der Selbsteinschreibung können Kursinhaber innen auch Teilnehmer innen von Hand in Kursräume einschreiben.

Beispiele:

Studierende eintragen (Rolle "Student")

- Kolleg/innen Schreibrechte geben (Rolle "Teacher")
- eine studentische Hilfskraft eintragen, die Material bereitstellen soll aber nicht bewerten darf (Rolle "studentische Hilfskraft").

#### Teilnehmer/-innen einschreiben

1. Wählen Sie links in der Navigation **"Teilnehmer/innen**" aus. Sie sehen die Liste der Teilnehmer/innen für diesen Kursraum.

2. Klicken Sie auf die Schaltfläche "**Nutzer/innen einschreiben**". Es öffnet sich ein Dialogfenster (siehe Abbildung "Nutzer/innen einschreiben").

3. Mit dem **Suchfeld** nach Vor- oder Nachnamen oder der E-Mail-Adresse suchen und Eintrag auswählen.

Bei Bedarf die Rolle von "Student" (Standard) ändern auf z. B. "Teacher" (Schreibrecht) oder "Studentische Hilfskraft" (Bearbeiten aber nicht Bewerten).

4. **Bestätigen** mit "Ausgewählte Nutzer/innen … einschreiben", um das Fenster zu verlassen. Anschließend werden die neuen Teilnehmer/-innen in der Liste angezeigt.

| lutzer/innen einschreiben    |                                                           | ×         |
|------------------------------|-----------------------------------------------------------|-----------|
| Einschreibeoptio             | nen                                                       |           |
| Nutzer/innen auswählen       | Keine Auswahl                                             |           |
| Globale Gruppen<br>auswählen | Zu viele Nutzer/innen (>100), um alle anzuzeigen          |           |
|                              | Suchen 🔻                                                  |           |
| Kursrolle zuweisen           | Student 2 ÷                                               |           |
| Mehr anzeigen                |                                                           |           |
|                              |                                                           |           |
|                              | Ausgewählte Nutzer/innen und globale Gruppen einschreiben | Abbrechen |

#### Studierende per Liste einschreiben

Eine Liste der einzuschreibenen Studierenden z. B. für eine E-Prüfung erhalten Sie aus dem eCampus.

1. Klicken Sie im Kursraum links in der Navigation auf "**Teilnehmer/innen**".

2. Klicken Sie auf das zweite Zahnrad und dann auf "Einschreibung per Liste".

3. Fügen Sie die E-Mail-Adressen der Studierenden ein, z. B. über die Zwischenablage.

4. Klicken Sie auf die Schaltfläche "Teilnehmer/innen einschreiben".

Sie sollten nun eine Übersicht der einzuschreibenen Studierenden erhalten. 5. **Bestätigen** Sie erneute mit der Schaltfläche "**Teilnehmer/innen einschreiben**".

Bei der "Einschreibung per Liste" können Studierende gleich in eine Gruppe eingetragen werden.

Permanent link: https://lms-wiki.jade-hs.de/de/moodle/user/enrol/start?rev=1650545650 Kurse freischalten

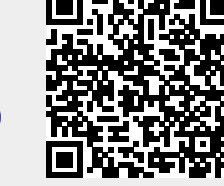

Last update: 2022/04/21 14:54